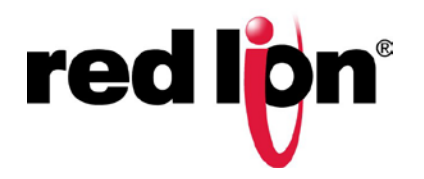

## **QUICK START GUIDE - SUPPLEMENT**

# E3 I/O Dual Ethernet I/O Module Crimson<sup>®</sup> 3.0 USB Driver Installation

#### **OVERVIEW**

These modules provide simple and secure remote monitoring for sites located in harsh environments. Offering the low cost per I/O point and rugged environmental ratings, they are ideal for both control rooms and extreme locations across industries that include oil & gas, power & energy, transportation, mining, and water/wastewater.

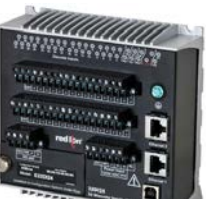

This supplement covers initial Crimson® 3.0 E3 USB driver installation for the Modules.

### **GETTING STARTED**

#### **USB Driver Selection**

- Install Crimson 3.0 Gold Build 675 or later. 1.
- 2. Go to the Start-Programs-Red Lion Controls-Drivers to find the E3 USB Driver files.
- Click on the file that matches your Windows operating system 3. architecture. Click E3 USB Driver (64-bit) for 64-bit versions of Windows® (this will apply for most) or E3 USB Driver (32-bit) for 32-bit versions of Windows<sup>®</sup>.

#### Driver Selection (Windows® 10 and Windows® 7)

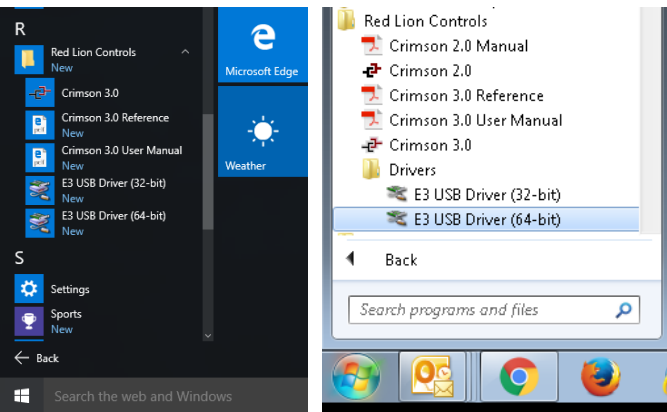

#### **USB** Installation

- 1. When the windows security window asks "Would you like to install this device software?" click Install.
- Click Next when the device driver installation wizard starts. 2.
- When complete the installation wizard will indicate that the USB Serial 3. driver is ready to use.

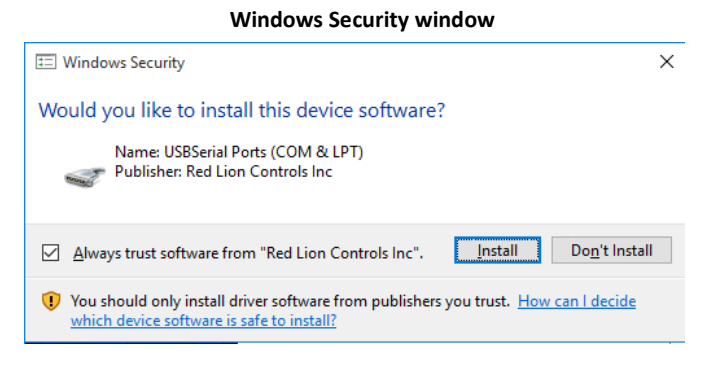

- Verify the USB Device Driver is completed. 4.

| Device Driver Installation Wizard |                                                                                                    |               |
|-----------------------------------|----------------------------------------------------------------------------------------------------|---------------|
|                                   | Completing the Device Driver<br>Installation Wizard                                                                                                    |               |
|                                   | The drivers were successfully installed on this computer.<br>You can now connect your device to this computer. If your device<br>came with instructions, please read them first. |               |
|                                   |                                                                                                    |               |
|                                   | Driver Name                                                                                                    | Status        |
|                                   | ✓ USBSerial (usbser) Ports                                                                                                    | Ready to use  |
|                                   | < <u>B</u> ack                                                                                                    | Finish Cancel |

**USB Driver Installation Complete** 

5. Resume Installation as per the instructions in the Quick Start Guide.

#### 6. For technical support

Please contact Red Lion Support at 1-877-432-9908 (inside US) or +1(717)767-6511 (outside US).

#### ADDITIONAL INFORMATION

Visit our support page at www.redlion.net to access the module's documentation, as well as configuration help, troubleshooting and firmware & software updates. Or contact Technical Support at 1-877-432-9908 or support@redlion.net.